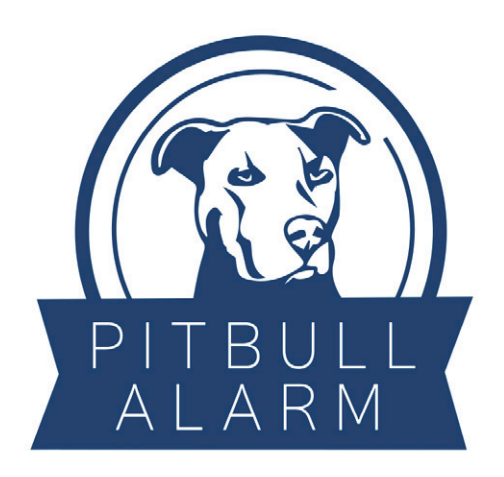

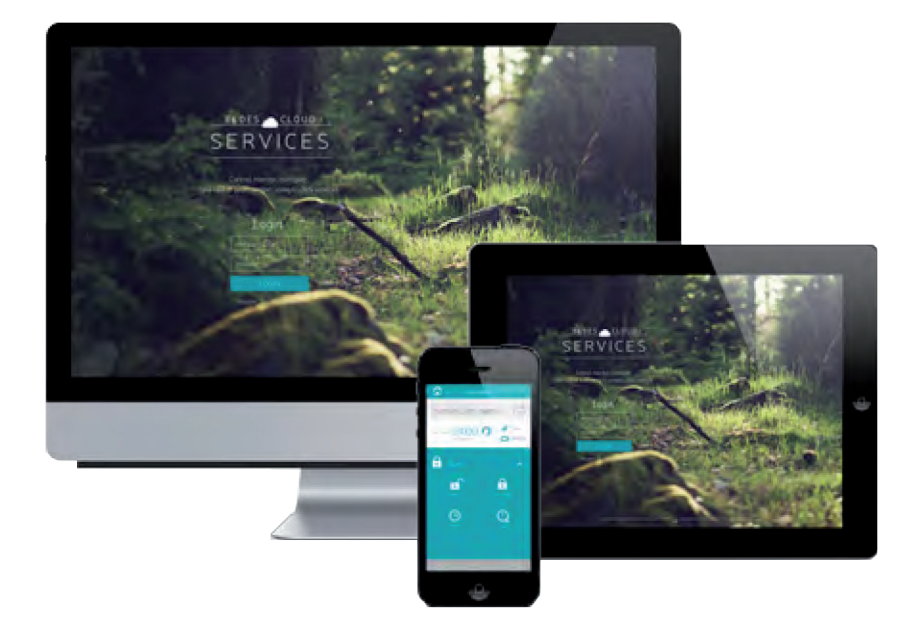

# PITBULL CLOUD SERVICES

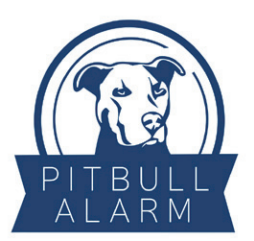

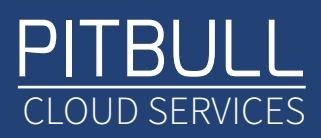

### REGISTRERA ETT KONTO

Börja med att besöka Eldes hemsida.

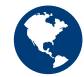

https://security.eldes.lt/en/user/login.html

Registrera dig på hemsidan med din epostadress och lösenord. Dessa uppgifter använder du sen som användarnamn och lösenord i appen.

Efter att du registrerat dig kommer du att få en aktiveringslänk skickad till din epost. Du måste klicka på aktiveringslänken i ditt mail för att gå vidare.

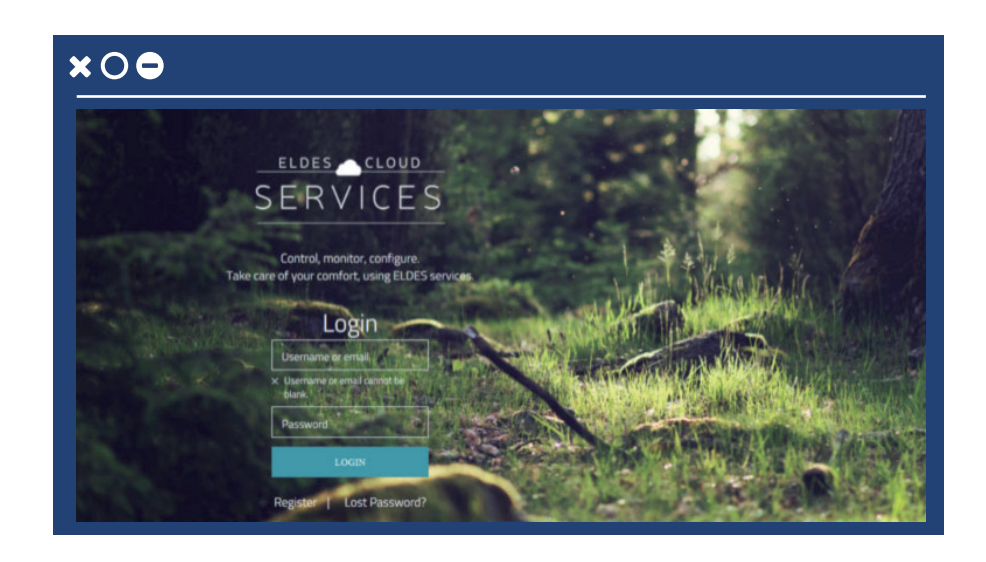

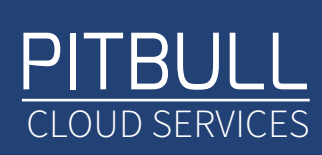

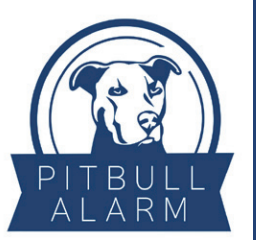

När du loggat in på Eldes hemsida så kommer du se den här vyn. Lägg till det namnet och ditt telefonnummer du vill använda. Därefter behöver du lägga in ditt Smart Security ID och för att göra det behöver du installera programmet Config Tools på din dator.

| ×O●                                             |                                             |                         |                        |
|-------------------------------------------------|---------------------------------------------|-------------------------|------------------------|
| SERVICES                                        |                                             | Manage Devices          | Support V Legend in as |
|                                                 |                                             | A CHARLES AND A CHARLES |                        |
| Add Device                                      |                                             |                         |                        |
| Note: The phone number is not set automatically | Device name*                                | 0                       |                        |
| ucuu ose annes antes par avera francisto.       | Name cannot be blank.<br>Smart Security 10* | 0                       |                        |
|                                                 | Phone Numer                                 | 0                       |                        |
|                                                 | BACK                                        | ADD                     |                        |
|                                                 |                                             |                         |                        |
|                                                 | agreement I dow                             | nloads   fag            | contact                |

#### KONFIGURATION

För att konfigurera enheten behöver du ladda ned ett konfigurationsprogram från följande länk:

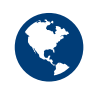

http://www.eldes.lt/products-and-services/software/ eldes-configuration-tool/

Installera programmet i din dator och starta upp programmet. Koppla in nätaggregatet till din Pitbull och anslut USB-kabeln till din dator.

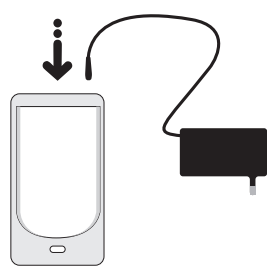

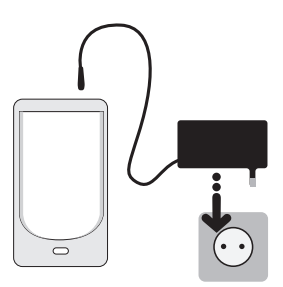

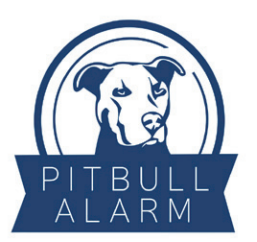

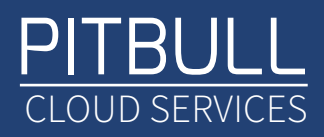

När du väl startat Config tools kommer det de ut såhär. Lägg till ditt namn och ditt telefonnummer (OBS! ange nummer med +46, uteslut inledande 0:an).

| CONFIGURATION TOOL EPIRS freeway 1.06.00.00 HW1 Competed |               |                   |                          |            |              |                                                                                                    |  |
|----------------------------------------------------------|---------------|-------------------|--------------------------|------------|--------------|----------------------------------------------------------------------------------------------------|--|
| 14                                                       | >> Read OK    | A DOWNLASSING     |                          | NYM ALL    | Read Settin  | e Time: 2015-04-30 10:55                                                                                                    |  |
| Sette                                                    | 01 Management | Zones PGM Outputs | Wreless Device Ma        | nagement   | MS Settings  | Scheduler System Perpheral Devices                                                                                                    |  |
| en S                                                     | ettings       |                   |                          |            |              | Security Guard Settings                                                                                                    |  |
| No.                                                      | User Name     | Phone Number      | Call in case of<br>Alarm | Alow<br>Am | Alow<br>Deam | Prone Num<br>Security Guard                                                                                                    |  |
| 1                                                        | Carl          | +46708620310      | (M)                      | 100        | 10           | becard over                                                                                                    |  |
| 2                                                        |               |                   | 125                      | 12         | 12           |                                                                                                    |  |
| 3                                                        |               |                   | 100                      | 12         | 12           | The second state of the second state of the se |  |
| 1                                                        |               |                   | 18                       | 12         | 10           | (K) Send Alam SMS to Security Guar                                                                                                    |  |
| 5                                                        |               |                   | 181                      | 12         | 12           |                                                                                                    |  |
| 6                                                        |               |                   | 190                      | 80         | (K)          | Send Am/Disam SMS to Securit                                                                                                    |  |
| 1                                                        |               |                   | 120                      |            | 10           | Gued                                                                                                    |  |
| 8                                                        |               |                   | 88                       | (Z)        | 100          |                                                                                                    |  |
|                                                          |               |                   | 100                      | 12         | 192          | Nam Call Settings                                                                                                    |  |
|                                                          |               |                   |                          | - interior | 1000         | the state of the state of the s |  |

Gå vidare till System och klicka in på fliken Cloud Services. Kryssa i rutan Cloud Services Enabled och sedan "Get ID". Det numret du får fram där ska du spara och klistra in på hemsidan.

| CONFIGUR                                                                 | ATION TOO                                         | connected                 | Device Ter               | e: 2015-04-30 | 10:55                                  | aes              |
|--------------------------------------------------------------------------|---------------------------------------------------|---------------------------|--------------------------|---------------|----------------------------------------|------------------|
| Aan Settings   Management<br>Management   Doud Service<br>Cloud Services | Zones   PGM Outputs  <br># IP Settings<br>Enabled | Wreless Device Management | MS Settings Sche         | duler System  | Perpheral Device                       | i)               |
| Orud Servic                                                              | ee 10                                             |                           | Cier 10                  |               |                                        |                  |
| Server Address<br>Port                                                   | es aldes it<br>0002 (s. essan)                    |                           | Ping Period<br>Time Zone | (180 ++++     | (15. N000)<br>··· Spectrue<br>Tane Zar | iae with P<br>ie |

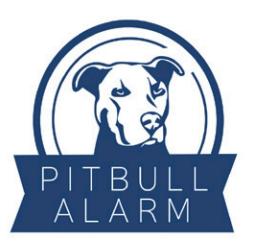

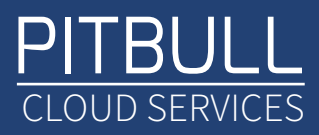

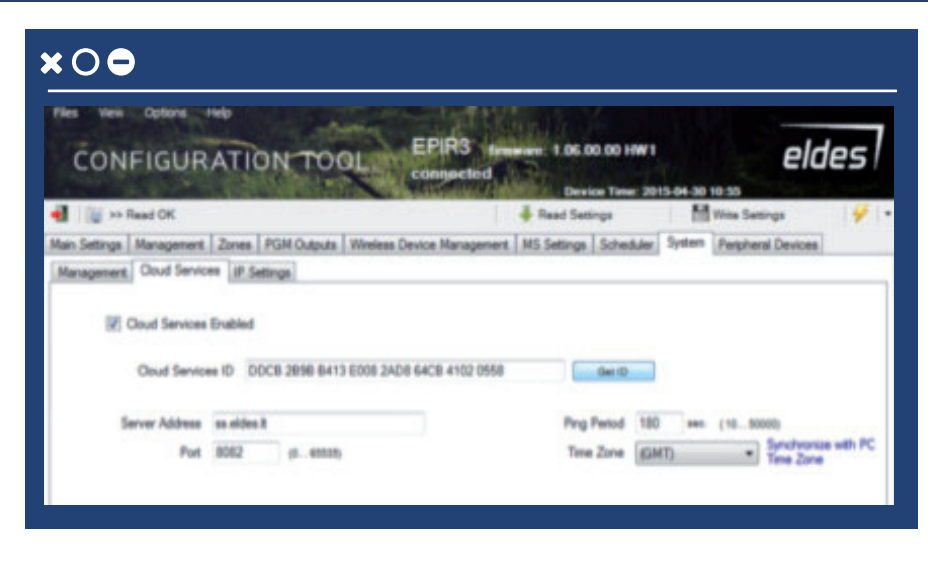

#### CLOUD SERVICES

Lägg till ditt telefonnummer (OBS! ange nummer med 46, uteslut inledande 0:a och +) och ditt ID. Efter det kan det ta några minuter innan den synkat din produkt.

| SERVICES                                        |                                                                                                    | Managé Devices Support V Carl@induohome.com V |
|-------------------------------------------------|----------------------------------------------------------------------------------------------------|-----------------------------------------------|
|                                                 | REMER BREEZEWICH, American, American, American, American, American, American, American, American, American, Am |                                               |
| Add Device                                      |                                                                                                    |                                               |
| Note: The phone number is not set automatically | l                                                                                                    |                                               |
| from the device after the SIM is charged.       | Epr 3                                                                                                    |                                               |
|                                                 | DDCB2B9BB413E0082AD864C841020558                                                                               | 0                                             |
|                                                 | 46708620310                                                                                                    | •                                             |
|                                                 |                                                                                                    |                                               |
|                                                 | BACK ADD                                                                                                    |                                               |
|                                                 | BACK ADD                                                                                                    | Collective Desize data                        |

När den är synkad och klar kommer du få fram denna rutan där den ber dig fylla i din user code. Din user code är som standard 1111.

| SERVICE          | S EPIR3   USER CODE REQUIRED                                                                        | 1.000    | V carl | din as<br>@induohome.com ` |
|------------------|----------------------------------------------------------------------------------------------------|----------|--------|----------------------------|
| Manage Devices   | You can get the code using Eldes Configuratio<br>Management->Passwords/Codes->User Cod<br>User code | CANCEL O |        | ADD DEVIC                  |
| Security Devices |                                                                                                    |          |        |                            |
| Security Devices | al 195 🖸                                                                                            | -        | _      | CONTROL                    |

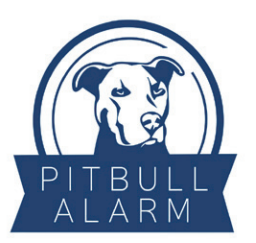

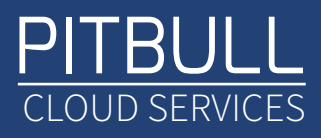

| Manage I      | Devices     |             |               |              |       |          | ADD DEVI     |
|---------------|-------------|-------------|---------------|--------------|-------|----------|--------------|
| Security De   | vices       |             |               |              |       |          |              |
| 📥 Epir3       |             |             | al 20076 🕞 OK |              |       |          | CONTROL EDIT |
| Licence Data: |             |             |               | Device Info: |       |          |              |
| Tune          | Life Time A | ctivated At | 2015-04-30    | Model Name   | EPIR3 | Ferniare | V1.06.00     |

Nu är produkten redo att användas. På hemsidan kan du stänga av och sätta på larmet samt lägga till andra användare som ska ha tillgång larmet men möjligheten finns även att ha larmet som en app på mobilen.

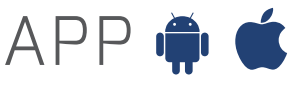

Sök på Eldes Cloud Security i Appstore / Google Play och installera appen.

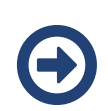

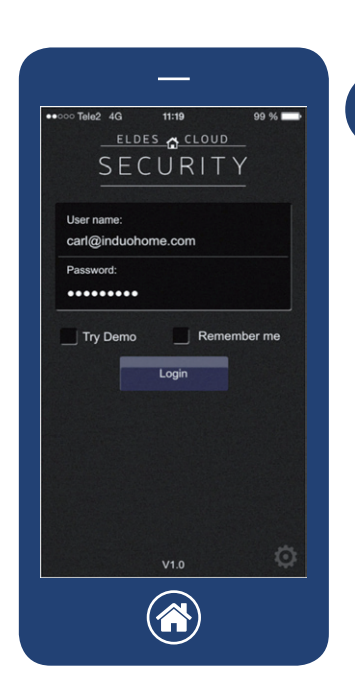

Logga in med samma användarnamn samt lösenord som du använder på Eldes hemsida.

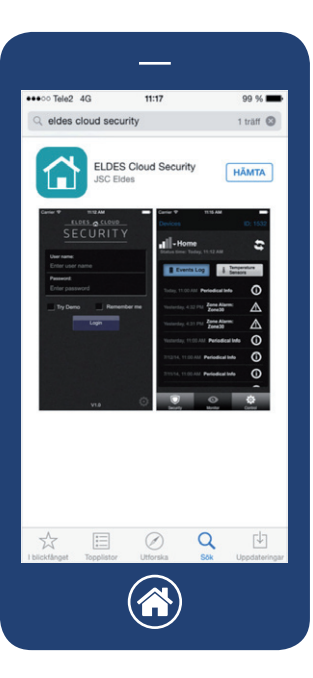

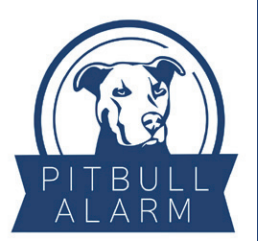

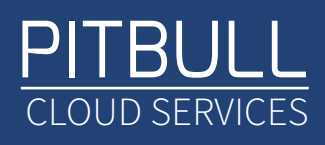

99 % 🗖

\$

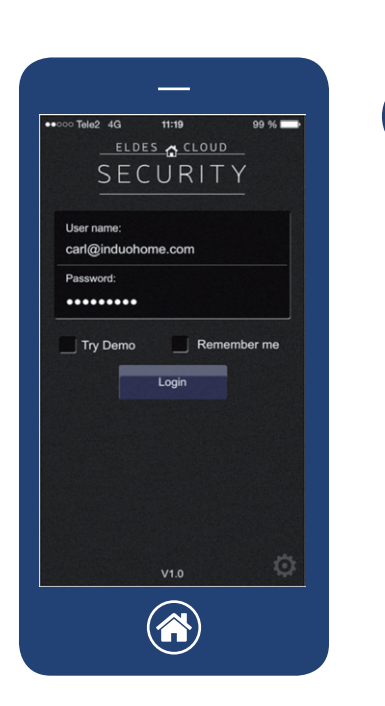

Œ

Välj den produkt du vill styra

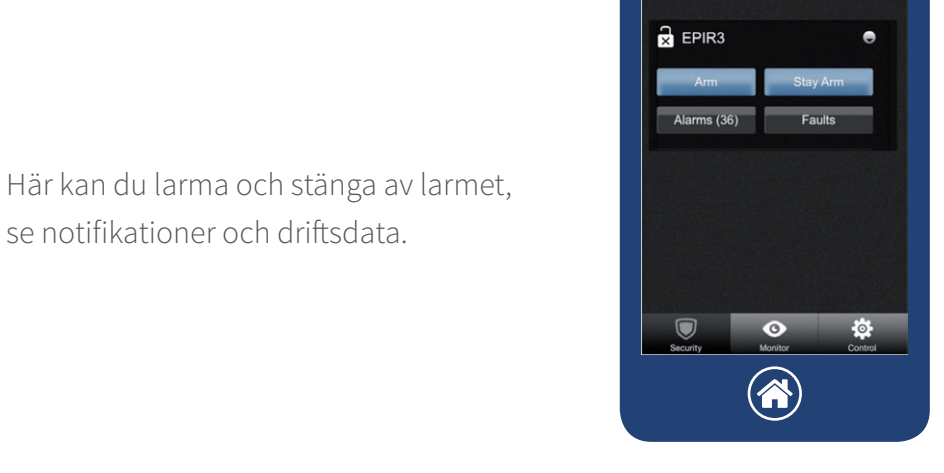

- Epir3

Du kan även se temperaturen och annat här.

se notifikationer och driftsdata.

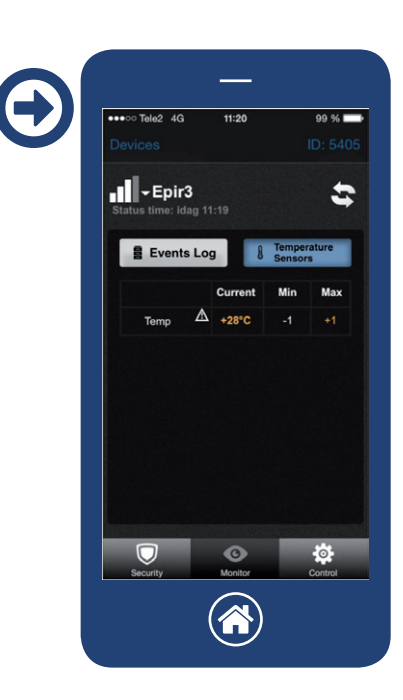

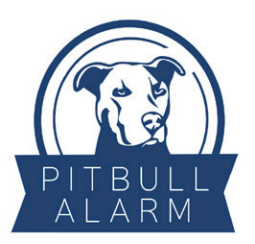

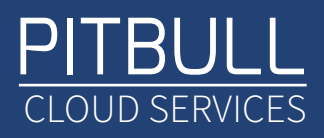

## DU ÄR NU KLAR!

Nu kan du använda ditt Pitbull larm med hjälp av appen eller via Cloud Services från din webläsare.

MER? Se vår instruktionfilm för fler tips:

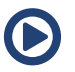

https://www.youtube.com/watch?v=P0raCnXjwYY